## GÉRER LES FICHIERS PIÈCES COMMERCIALES

Les fichiers pièces commerciales sont :

- les achats :
  - les commandes
  - les bons de réception
  - les factures
  - les avoirs
- les ventes :
  - les devis / factures proforma
  - les commandes
  - les bons de livraison
  - les factures
  - les avoirs
- <sup>(1)</sup> Attention :
  - la validation est une opération irréversible,
  - une pièce validée ne peut être modifiée ou supprimée,
  - la validation permet la mise à jour du stock réel. Elle est donc obligatoire.
- <sup>(2)</sup> Attention :
  - le transfert de pièces est obligatoire,
  - une pièce transférée ne peut l'être à nouveau.

| 1. Saisir une<br>nouvelle pièce | Achats ou Ventes<br>Sélectionnez le type de pièce à crée                                                                                                    | er    |
|---------------------------------|----------------------------------------------------------------------------------------------------|-------|
| commerciale                     | Édition                                                                                                    | *     |
|                                 | Fiches                                                                                                    | Créer |
|                                 | Créer                                                                                                    |       |
|                                 | Saisissez ou sélectionnez les informations relatives à cette nouvelle pièc<br>commerciale<br><i>Voir fiche "Aide à la saisie d'une pièce commerciale" (page 15)</i><br>En fin de saisie cliquez sur Ok<br>Éventuellement cliquez sur Plus tard<br>Cliquez sur le bouton "Fermer" (X) de la fenêtre du fichier pièces |       |
|                                 |                                                                                                    |       |
|                                 |                                                                                                    |       |
|                                 |                                                                                                    |       |
|                                 |                                                                                                    |       |

| A valider (1)            | Transférable en <sup>(2)</sup>                                                                               |  |
|--------------------------|----------------------------------------------------------------------------------------------------|--|
|                          | Bons de réception - Factures                                                                                 |  |
| Х                        | Factures                                                                                                    |  |
| Х                        | Avoirs                                                                                                    |  |
| Х                        |                                                                                                    |  |
|                          |                                                                                                    |  |
|                          |                                                                                                    |  |
| A valider (1)            | Transférable en <sup>(2)</sup>                                                                               |  |
| A valider <sup>(1)</sup> | Transférable en <sup>(2)</sup><br>Commandes - Factures                                                       |  |
| A valider <sup>(1)</sup> | Transférable en <sup>(2)</sup><br>Commandes - Factures<br>Bons de réception - Factures                       |  |
| A valider <sup>(1)</sup> | Transférable en <sup>(2)</sup><br>Commandes - Factures<br>Bons de réception - Factures<br>Factures           |  |
| A valider <sup>(1)</sup> | Transférable en <sup>(2)</sup><br>Commandes - Factures<br>Bons de réception - Factures<br>Factures<br>Avoirs |  |

| 2. Transférer une<br>(ou plusieurs)<br>pièce(s)<br>commerciale(s) | Achats ou Ventes<br>Sélectionnez le type de pièce à transférer<br>Sélectionnez la (ou les) pièce(s) à transférer<br>Cliquez sur la flèche de recherche du bouton "Transférer"<br>Sélectionnez la pièce de destination<br>Désactivez toutes les options<br>Confirmez en cliquant sur OK<br>Cliquez sur OK<br>Cliquez sur I OK |  |  |
|-------------------------------------------------------------------|----------------------------------------------------------------------------------------------------|--|--|
| 3. Valider une<br>pièce<br>commerciale                            | Achats ou Ventes<br>Sélectionnez le type de pièce à valider<br>Sélectionnez la pièce à valider<br>Cliquez sur<br>Valider<br>Confirmez en cliquant sur<br>Oui<br>Cliquez sur<br>Cliquez sur<br>Cliquez sur<br>Cliquez sur le bouton "Fermer" (X) de la fenêtre du fichier pièces                                              |  |  |
| 4. Modifier une                                                   | Rappel : il est ipossible de modifier une pièce vailidée.                                                                                                    |  |  |
| piece<br>commerciale                                              | Achats ou Ventes<br>Sélectionnez le type de pièce à modifier<br>Sélectionnez la pièce à modifier                                                                                                    |  |  |
|                                                                   | Édition     Double clic sur la pièce à modifier       Fiches     Modifier                                                                                                    |  |  |
|                                                                   | Apportez les modifications désirées<br>Cliquez sur 0k<br>Cliquez sur le bouton "Fermer" (X) de la fenêtre du fichier modifié                                                                                                    |  |  |
| 5. Supprimer une<br>pièce                                         | Rappel : il est ipossible de supprmier une pièce vailidée ou qui comporte un acompte.                                                                                                    |  |  |
|                                                                   | Achats ou Ventes<br>Sélectionnez le type de pièce à supprimer<br>Sélectionnez la fiche à supprimer                                                                                                    |  |  |
|                                                                   | Édition<br>Fiches<br>Supprimer                                                                                                    |  |  |
|                                                                   | Confirmez la suppression en cliquant sur Oui<br>L'opération s'est bien effectuée Ok<br>Cliquez sur le bouton "Fermer" (X) de la fenêtre du fichier modifié                                                                                                    |  |  |

| 6. Imprimer une<br>pièce<br>commerciale | Achats ou Ventes<br>Sélectionnez le type de pièce à imprimer<br>Sélectionnez la pièce à imprimer |                                                                                |
|-----------------------------------------|--------------------------------------------------------------------------------------------------|--------------------------------------------------------------------------------|
|                                         | Dossier                                                                                          | (Aperçu écran) SUI le bord haut                                                |
|                                         | Aperçu avant impression                                                                          | droit de la fenetre du fichier                                                 |
|                                         | Sélectionnez le type de pièce à imprim                                                           | ner                                                                            |
|                                         | Activez l'option "La sélection seulemer                                                          | nt"                                                                            |
|                                         | Cliquez sur Aperçu                                                                               |                                                                                |
|                                         | Vérifiez si c'est bien l'impression cliquez sur le bouton Fermer fenêtre de l'aperçu.            | on désirée. A défaut dans la barre d'état<br>ou le bouton "Fermer" ( 🚺 ) de la |
|                                         | Cliquez sur la flèche de recherche                                                               | Imprimer tout                                                                  |
|                                         | Sélectionnez "Imprimer tout"                                                                     | Imprimer des pages Imprimer tout                                               |
|                                         | Cliquez sur Fermer de la barre d'éta<br>de l'aperçu                                              | at ou le bouton "Fermer" (X) de la fenêtre                                     |
|                                         | Cliquez sur le bouton "Fermer" (X)                                                               | de la fenêtre du fichier de l'élément imprimé                                  |
| 7. Créer et<br>imprimer une<br>liste    | Cf. fiche "Créer et imprimer une liste" (                                                        | (page 18)                                                                      |

| <br>Notes |
|-----------|
|           |
|           |
|           |
|           |
|           |
|           |
|           |
|           |
|           |
|           |
|           |
|           |
|           |
|           |
|           |
|           |
|           |
|           |
|           |